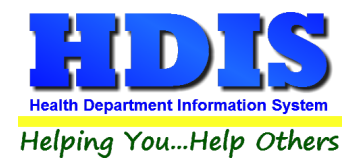

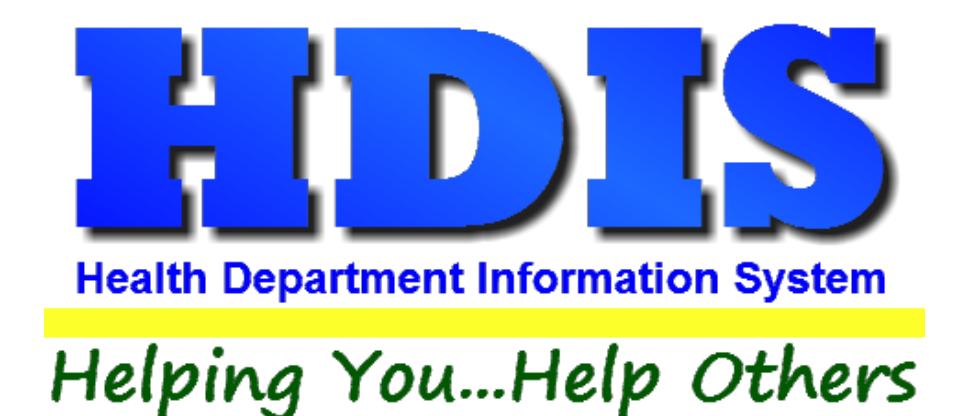

# Food Protection Duplicates User Manual

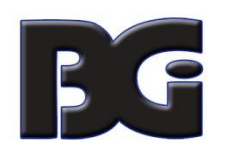

The Baldwin Group, Inc.

7550 Lucerne Drive

Suite 306

Cleveland, OH 44130

(440) 891-9100

FAX (440) 891-9458

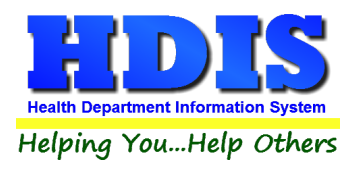

Copyright © 1996 - 2023

The Baldwin Group, Inc.

ALL RIGHTS RESERVED

HDIS are trademarks of The Baldwin Group, Inc.

No part of this publication may be stored in a retrieval system, transmitted, or reproduced in any way, including but not limited to photocopy, photograph, magnetic, or other record, without the prior agreement and written permission of The Baldwin Group, Inc.

Windows<sup>®</sup> and MS-DOS<sup>®</sup> are registered trademarks of Microsoft Corporation.

Other trademarks are owned by their respective companies.

Disclaimer

All data examples containing personal names, company names (or companies), vehicle information, or locations that appear in this guide are fictitious in nature and do not refer to, or portray, in name or substance, any actual names, organizations, entities, or institutions. Any resemblance to any real person (living or dead), organization, entity, or institution is purely coincidental.

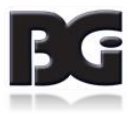

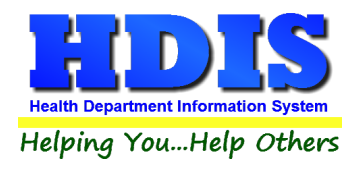

# **How to Create Duplicates**

Navigate to: Environmental Health > Food Protection > FSO/RFE

|  | Find the | FSO or | RFE | that | needs a | du | plicate | license. |
|--|----------|--------|-----|------|---------|----|---------|----------|
|--|----------|--------|-----|------|---------|----|---------|----------|

|                                                    | RFE -       |                       |             |            |                    |                  |               |           |                |     |
|----------------------------------------------------|-------------|-----------------------|-------------|------------|--------------------|------------------|---------------|-----------|----------------|-----|
| nd                                                 | FSO / RFE   | Licensing Information | Inspections | FSO CCP    | RFE Process Review | Variance Verific | ation Pla     | an Review | E-mail / GIS / | GPS |
| by Name     O by License #     O by Street Address |             |                       |             |            |                    |                  |               |           |                |     |
| Enter Name, License# or Street Address             |             |                       |             |            |                    |                  |               |           |                |     |
|                                                    |             |                       |             |            |                    | Check F          | or Complaints | Add       | Close          | е   |
| N                                                  | ame         |                       |             | Street     |                    | License #        | Name of       | operator  |                | 1   |
| 1                                                  |             |                       |             |            |                    |                  |               | •         |                |     |
| t                                                  |             |                       |             |            |                    | 45               | 0             |           |                | -   |
|                                                    |             |                       |             |            |                    | 48               | 5             |           |                | -   |
| A                                                  | A DANDY PL  | ACE TO SHOP           |             | 130 MAIN   | STREET             | 17               |               | SIBLE     |                | _   |
| A                                                  | DUBIOUSL    | Y PRICED DINING D     | ELIGHT      | 190 MAIN   | STREET             | 24               | 7 KIM POS     | SIBLE     |                |     |
| A                                                  | DUBIOUSL    | Y PRICED DINING D     | ELIGHT/DUF  |            |                    |                  | )             |           |                |     |
| A                                                  | FINE DININ  | G AND GOOD EATS       | PLACE       | 94 LINE IN | SAND LANE          | 12               | 6 KIM UNL     | IKELY     |                |     |
| A                                                  | GRAIN OF    | SALT                  |             | 70 MAIN S  | TREET              | 9                | B KIM POS     | SIBLE     |                | _   |
| A                                                  | LONG TIME   | AGO STORYBOOK         | CAFE        | 82 UPPER   | LOWER BLVD         | 11               | 4 GEORG       | E O'JUNG  | LE             | _   |
| A                                                  | SMALL CO    | RNER STORE            |             | 178 SQUA   | RE CIRCLE          | 22               | ELMER         | FUDDST    | ERIONE         | _   |
| A                                                  | TON OF CH   | OW                    |             | 154 LINE I | N SAND LANE        | 19               |               | IKELY     |                | _   |
| A                                                  | WABBIT IN   | ΑΡΟΤ                  |             | 238 SQUA   | RE CIRCLE          | 30               | 5 ELMER       | FUDDST    | RIONE          | _   |
| A                                                  | ARDVARK     | ANTS AND OTHER 1      | FASTY BUGS  | 34 LINE IN | SAND LANE          | 4                |               | IKELY     |                | _   |
| A                                                  | L'S HOUSE   | OF EXTREME WAF        | FLES        | 214 LINE I | N SAND LANE        | 27               |               | IKELY     |                | _   |
| A                                                  | LEC CHEZ    | SNOBE                 |             | 58 SQUAR   | ECIRCLE            | 7                | 7 ELMER       | FUDDST    | RIONE          | _   |
| A                                                  | LL ABOUT    | CHICKEN SOUP          |             | 106 SOUT   | HNORTH STREE       | 14               | SANDY         | SHORE     |                | _   |
| A                                                  | ALL ABOUT ( | CHOCOLATE GRAS        | SHOPPERS    | 226 SOUT   | H NORTH STREE      | 29               | 3 SANDY       | SHORE     |                | _   |
| A                                                  | KNIE'S AWE  | SOME GYM AND G        |             | 22 UPPER   | LOWER BLVD         | 2                | GEORG         |           |                | _   |
|                                                    |             | ELA'S HOUSE OF P      | ASTA        | 202 UPPE   | R LOWER BLVD       | 26               |               |           | LE             | -   |
|                                                    | SARBS BES   | I BEAR BURGERS        |             | 46 SOUTH   | NUK IH SIREEI      | 5                | SANDY         | SHURE     |                | _   |

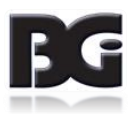

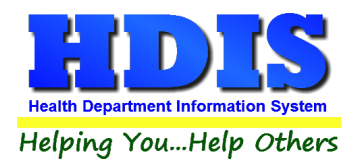

## Example of selected FSO/RFE:

| RFSO - | A DUBIOUSLY PR                          | RICED DINING DELIGHT                           |                     |                                        |                             |                                                |                  | 23                 |
|--------|-----------------------------------------|------------------------------------------------|---------------------|----------------------------------------|-----------------------------|------------------------------------------------|------------------|--------------------|
| Find   | FSO/RFE                                 | Licensing Information                          | Inspections F       | SO CCP F                               | RFE Process Review          | Variance Verification                          | Plan Review      | E-mail / GIS / GPS |
|        |                                         |                                                | Fo                  | od Servic                              | e Operation                 |                                                |                  |                    |
|        |                                         | FSO RFE En                                     | ndorsement          | Caterin                                | g Seasonal                  | Limited                                        | cense #<br>247   |                    |
|        | Name of Facility Name of License Holder |                                                |                     |                                        |                             |                                                |                  |                    |
|        | AI                                      | DUBIOUSLY PRICED                               | DINING DELIGH       | Т                                      | KIM POSSIBLE                |                                                |                  |                    |
|        | Str                                     | eet address                                    |                     | City                                   | ТWP                         | State                                          | Zip code         |                    |
|        | Ph                                      |                                                |                     | DALKUG                                 |                             | Established Dat                                | e Code           |                    |
|        | 1-                                      | 555-555-1761 1-55                              | 5-555-1190          |                                        |                             |                                                | C4S ~            |                    |
|        | En                                      | ployees with Food                              | Protection Certi    | fication                               | Manage E                    | mployee Certs                                  | Show Active Only | -                  |
|        |                                         | Cert Levels R<br>Level 1 After 2010<br>Level 2 | Required            | Active Last<br>T Ban<br>T Bon<br>T Sch | Name<br>Iner<br>Id<br>Inell | First Name<br>Brenda<br>James<br>Stan Modified | Level ^          |                    |
|        | Mai                                     | ling address for annual                        | Renewal if differen | t than above                           |                             |                                                | >                |                    |
|        | Nar                                     | me of parent company                           | or owner            |                                        | Mail to Person (c           | ptional)                                       |                  | -                  |
|        | Stre                                    | eet address                                    |                     | City                                   |                             | State                                          | Zip code         | ,                  |
|        | 19<br>Pho<br>1-5                        | one<br>555-555-4961                            |                     | DALKUG                                 | 1744                        | OH                                             | <u>88813</u>     |                    |
|        |                                         |                                                | Pr                  | rint Previ                             | ous FSO/RFE Next            | FSO/RFE Delete FSO/                            | RFE Add FSO/R    | FE Modify          |

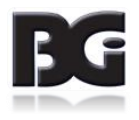

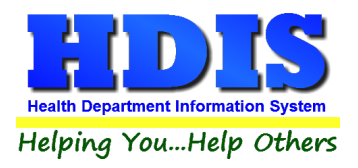

Once the FSO or RFE is selected navigate to the **E-mail/GIS/GPS** tab.

Click the **Modify** button

Right – click Save Current Audit Number \*

This creates a record that will keep the original audit # and date issued. The record will have a backward slash in front of the name and will be marked as either: Out of Business, Duplicate, or Transfer.

Enter Today's date in the **Duplicate date** field.

(Buttons with \*asterisks are activated with a right-click)

| Find       FS0 /RFE       Licensing Information       Inspections       FS0 CCP       RFE Process Review       Variance Verification       Plan Review       E-mail/OIS /GPS         Owner       bow190@hdismail.org       email       email       email         Operator       bop190@hdismail.org       email       email         Manager       mgr190@hdismail.org       email         Other       oth190@hdismail.org       email         Other       oth190@hdismail.org       email         Other       oth190@hdismail.org       email         Other       oth190@hdismail.org       email         Other       oth190@hdismail.org       email         External ID #       Transfer Date       Duplicate date         //       //       Street       Prefix         Direction       Type       Street name       Street         Direction       Type       MAIN       Street         190       MAIN       Street       Direction         Street       Direction       Street       Direction         36.0565950       -112.1250920       -112.1250920                                                                                                    | 🖺 RFSO | - A DUBIOUSLY | Y PRICED DINING              | DELIGHT             |                                                |                                                                                                 |                                                                                 |                                            |                     | ×                  |
|----------------------------------------------------------------------------------------------------|--------|---------------|------------------------------|---------------------|------------------------------------------------|-------------------------------------------------------------------------------------------------|---------------------------------------------------------------------------------|--------------------------------------------|---------------------|--------------------|
| Owner       bow190@hdismail.org       email         Operator       bop190@hdismail.org       email         Manager       mgr190@hdismail.org       email         Chain Owner       co190@hdismail.org       email         Other       oth190@hdismail.org       email         Other       oth190@hdismail.org       email         Dther       oth190@hdismail.org       email         External ID #       Transfer Date       Duplicate date         I//       I//       Save CurrentAudit Number*         Street #       Prefix       Prefix         Objection ing System       Street       Prefix         Igo Bostitioning System       Street       Street         Main       STREET       Direction         190       Main       Street       Street         Latitude Decimal Value       Longitude Decimal Value       36.0565950         36.0565950       -112.1250920       -112.1250920                                                                                                    | Find   | FS0/RFE       | Licensing                    | Information         | Inspections                                    | FSO CCP                                                                                         | RFE Process Review                                                              | Variance Verification                      | Plan Review         | E-mail / GIS / GPS |
| Operator       bop190@hdismail.org       email         Manager       mgr190@hdismail.org       email         Chain Owner       co190@hdismail.org       email         Other       oth190@hdismail.org       email         Other       oth190@hdismail.org       email         External ID #       Licensing Information       email         Image: Street #       Prefix       Global Information System       Street       Prefix         Street #       Direction       Frype       Street name       Suffix       Direction         Ig0       MAIN       STREET       Image: Street and Street and Street a                                                                                                    |        |               | Owner                        | bow190@             | @hdismail.org                                  |                                                                                                 |                                                                                 |                                            |                     | email              |
| Manager       mgr190@hdismail.org       email         Chain Owner       co190@hdismail.org       email         Other       oth190@hdismail.org       email         External ID #       Licensing Information       rmail         Transfer Date       Duplicate date       1 / I         Street #       Prefix       Prefix       Global Information System       Street       Prefix         190       MAIN       STREET       Direction       Direction       Street aname       Suffix       Direction         190       MAIN       STREET       Street       2000       2000       2000                                                                                                    |        |               | Operator bop190@hdismail.org |                     |                                                |                                                                                                 |                                                                                 |                                            |                     | email              |
| Chain Owner co190@hdismail.org   Other oth190@hdismail.org     External ID #     Transfer Date   Duplicate date   11     Street #   Direction   Direction   190     Clobal Positioning System   Latitude Decimal Value   36.0565950     -112.1250920     email                                                                                                    |        |               | Manager                      | mgr190@             | hdismail.org                                   |                                                                                                 |                                                                                 |                                            |                     | email              |
| Other       oth190@hdismail.org       email         External ID #       Transfer Date       Duplicate date         1/       1/       Save CurrentAudit Number*         Street #       Prefix       Prefix         190       Prefix       Global Information System         Street #       Prefix       Prefix         190       MAIN       STREET         Street #       Clobal Positioning System         Latitude Decimal Value       Longitude Decimal Value         36.0565950       -112.1250920                                                                                                    |        | (             | Chain Owner                  | co190@f             | ndismail.org                                   |                                                                                                 |                                                                                 |                                            |                     | email              |
| Licensing Information         External ID #       Transfer Date       Duplicate date         Image: Image: |        |               | Other                        | oth190@             | hdismail.org                                   |                                                                                                 |                                                                                 |                                            |                     | email              |
|                                                                                                    |        | -             | External ID #                | Prefix<br>Direction | Prefix G<br>Type S<br>I<br>Latitude De<br>36.0 | Transfer Date<br>//<br>Iobal Infor<br>treet name<br>/AIN<br>Iobal Posi<br>cimal Value<br>565950 | Duplicate date     // rmation System itioning System Longitude Decir -112.12505 | Save Curr<br>Suffix<br>STREET<br>nal Value | Prefix<br>Direction | n<br>-             |

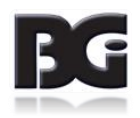

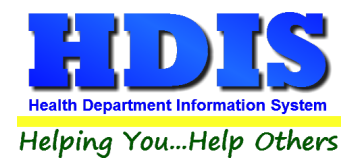

Navigate back to the **Find** list and select the **duplicated** record:

| SO / RFE -          |                       |                 |         |                    |                       |               |                  |
|---------------------|-----------------------|-----------------|---------|--------------------|-----------------------|---------------|------------------|
| d FSO/RFE           | Licensing Information | Inspections     | FSO CCP | RFE Process Review | Variance Verification | Plan Review E | -mail / GIS / GF |
| ø by Name           | ◯ by License #        | ) by Street Add | ress    |                    |                       |               |                  |
| Enter Name, License | # or Street Address   |                 |         |                    |                       |               |                  |
|                     |                       |                 |         |                    | Check For Com         | plaints Add   | Close            |
| Name                |                       |                 |         | Street             |                       | License #     | Name of o        |
| WOOFERS D           | OGGONE GOOD BL        | JRGERS #162     | 5       | 1625 MA            |                       | 1143          | SANDY E          |
| WOOFERS D           | OGGONE GOOD BL        | JRGERS #163     | 7       | 1637 UP            | PER LOWER BLV         | 0 1151        | ROCKET           |
| \ VOID              |                       |                 |         |                    |                       | 0             |                  |
| \ VOID              |                       |                 |         |                    |                       | 0             |                  |
| A DUBIOUSI          | LY PRICED DINING      | DELIGHT         |         | 190 MAI            | N STREET              | 582           | KIM POS          |
| ▶ \A FINE DININ     | NG AND GOOD EAT       | S PLACE         |         | 94 LINE            | IN SAND LANE          | 724           | <b>KIM UNL</b>   |
| A GRAIN OF          | SALT                  |                 |         | 70 MAIN            | STREET                | 716           | KIM POS          |
| GABBY TRE           | ATS                   |                 |         | 12 GAB             | BY WAY                | 580           | GABBY            |
| GABBY TRE           | ATS                   |                 |         | 12 GABI            | BY WAY                | 655           | GABBY            |
| GABBY TRE           | ATS                   |                 |         | 12 GAB             | BY WAY                | 681           | GABBY            |
|                     |                       |                 |         | 40.04.0            |                       | 600           | CADDV            |

The records with the backslash before the name are either **Out of Business, Duplicate, or Transfer**.

| 🖀 RFSO - \A FINE | DINING AND GOOD EATS PLACE                                     |               |                      |                       |                  | ×                  |
|------------------|----------------------------------------------------------------|---------------|----------------------|-----------------------|------------------|--------------------|
| Find FSO /       | RFE Licensing Information Inspections F                        | SOCCP         | RFE Process Review   | Variance Verification | Plan Review      | E-mail / GIS / GPS |
|                  | Out of Bus                                                     | iness or      | Duplicate or Tr      | ansfer                |                  |                    |
|                  | FSO   RFE Endorsement     RFE   FSO Endorsement                | Caterir       | ng 🗌 Seasonal        | Limited               | ense #<br>724    |                    |
|                  | Name of Facility                                               |               | Name of License      | Holder                |                  |                    |
|                  | A FINE DINING AND GOOD EATS PLA                                | CE            | KIM UNLIKELY         |                       |                  |                    |
|                  | Street address                                                 | City          |                      | State                 | Zip code         |                    |
|                  | 94 LINE IN SAND LANE                                           | BALROG        | G TWP                | V OH V                | 99961 ~          |                    |
|                  | Phone FAX                                                      |               |                      | Established Date      | e Code           |                    |
|                  | 1-555-555-1544 1-555-555-1094                                  |               |                      | 11                    | C4S 🗸            |                    |
|                  |                                                                |               |                      |                       |                  |                    |
|                  | Employees with Food Protection Cert                            | ification     | Manage E             | mployee Certs         | Show Active Only |                    |
|                  | Cert Levels Required Level 1 After 2010 FBI Sanitation Level 2 | Active Las    | st Name              | First Name            | Level ^          |                    |
|                  | Mailing address for annual Renewal if different                | nt than above | 9                    |                       |                  |                    |
|                  | Name of parent company or owner                                |               | Mail to Person (o    | ptional)              |                  |                    |
|                  | Street address                                                 | City          |                      | State                 | Zip code         |                    |
|                  | 94 ELLIPSE CIRCLE                                              | BALROG        | GTWP                 | ~ OH ~                | 99961 ~          |                    |
|                  | Phone<br>1-555-555-4744                                        | -             |                      |                       |                  |                    |
|                  | P                                                              | rint Prev     | vious FSO/RFE Next F | FSO/RFE Delete FSO/R  | Add FSO/RF       | E Modify           |
|                  |                                                                |               |                      |                       |                  |                    |

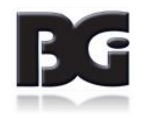

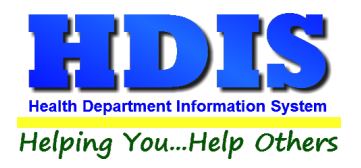

Click the Licensing Information tab.

The Audit number and Date Issued should be the original.

| RFSO - \A FINE DININ                   | NG AND GOOD EATS PLACE                                                                                                    |
|----------------------------------------|----------------------------------------------------------------------------------------------------|
| Find FSO/RFE                           | Licensing Information Inspections FSO CCP RFE Process Review Variance Verification Plan Review E-mail / GIS / GPS                                                                                                    |
| C<br>In<br>A<br>In<br>F<br>V<br>N<br>N | Code Descript Local fee State fee WS fee Late fee Total   C4S COMMERCIAL CLASS 4 <25,000 SQ. FT. 365.00 28.00 0.00 0.00 393.00   rsp. interval Last three standard inspection dates CCP Interval Last two CCP inspections   180 05/28/2015 11/19/2014 05/23/2014 180 08/31/2015 02/20/2015   udit Date issued Date paid Receipt#   9807658 03/03/2015 02/27/2015 140427   rspector Service   CLK CCP CRITICAL CONROL POINT   rolitical subdivision District Air Compliance: Compliance Date   11 BALROG TWP (C)ompliant (N)on (O)ver 1 |
|                                        |                                                                                                    |
|                                        | OOB date       Private Water     PWS/EPA     Out of business       10/09/2015                                                                                                    |
|                                        | Print Modify                                                                                                    |

To make sure there are no fees that show up on a Transmittal report with the duplicate record, change the Code and Descript areas to "**Duplicate**."

| 🖺 RFSO - \A       | GRAIN OF SALT                          |                                                             |                   |                                                  |                                                                                       |      |
|-------------------|----------------------------------------|-------------------------------------------------------------|-------------------|--------------------------------------------------|---------------------------------------------------------------------------------------|------|
| Find              | FSO / RFE                              | Licensing Information                                       | Inspections       | FSO CCP                                          | RFE Process Review                                                                    | Vari |
| Coc<br>DP<br>Insp | e Descript<br>DUPLICAT<br>interval La: | E<br>st three standard inspection date<br>/ / / / / / / / / | Local fee<br>0.00 | State fee WS fe<br>0.00 0<br>CCP Interval<br>180 | Late fee     Total       .00     0.00     0.00       Last two CCP inspections     / / |      |

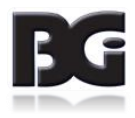

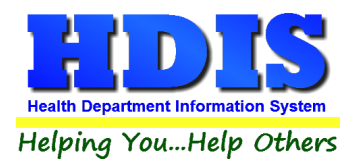

At this point you have two options.

Is the duplicate going to have a **new** audit number?

Does the license that is being printed out need to display the original FEE CODE?

If your answer is **YES** to either of those questions: Navigate to the **Original** record, click on the **Licensing Information** tab, and update or print the record accordingly. If the audit number is to remain the same, retype the original audit number in the print menu before printing.

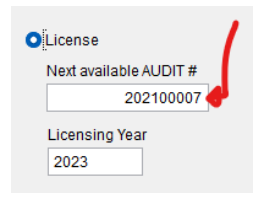

If your answer is NO, proceed with the following on the duplicate record:

|                 | FSO / RFE          | Licensing Information |             | Inspections                           | FSO CCP             |
|-----------------|--------------------|-----------------------|-------------|---------------------------------------|---------------------|
| Code De         | escript            | L                     | ocal fee    | State fee WS fee                      | Late fee Total      |
| DP v D          | UPLICATE           |                       | 0.00        | 0.00 0.00                             | 0.00 0.             |
| Insp. interval  | Last three standar | d inspection dates    |             | CCP Interval Last                     | two CCP inspections |
| 180             | 11 1               | 1 11                  |             | 0 / /                                 | 11                  |
| Audit           | External Audit #   | Date issued Date paid | Receipt#    |                                       |                     |
|                 | )                  | 11 11                 |             | 0                                     |                     |
| Inspector       |                    |                       | Servi       | се                                    |                     |
| ~               | KOJACK             |                       |             | ~                                     |                     |
|                 | ion<br>ROG TWP     |                       |             | (C)ompliance:<br>(C)ompliant (N)on (C | Compliance Da       |
| Website         |                    |                       |             |                                       |                     |
| Note            |                    |                       |             |                                       |                     |
|                 |                    |                       |             |                                       |                     |
|                 |                    |                       |             | OOB date                              |                     |
|                 |                    |                       |             |                                       |                     |
| Private Water   |                    |                       | ut of busin | <b>533</b> / /                        |                     |
| Private Water   | r DPWS/EPA         |                       | ut of busin |                                       | Print               |
| □ Private Water | r 🗆 PWS/EPA        |                       | ut of busin |                                       | Print               |

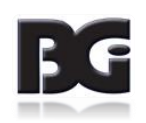

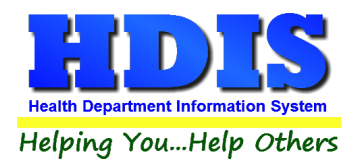

#### Click License radio button

To keep the same audit number, retype it in the Next available AUDIT # field.

### Click Ok

| 🖴 Print                                                                                                    |                                                                                                    | 23    |
|----------------------------------------------------------------------------------------------------|----------------------------------------------------------------------------------------------------|-------|
| ○ Application                                                                                                    | <ul> <li>Envelope-Name of Facility</li> <li>Envelope 6.5" X 9.5" - Name of Facility</li> </ul>                                                                                                    | OK    |
| <ul> <li>License</li> <li>Next available AUDIT #<br/>9807982</li> <li>Licensing Year<br/>2018</li> <li>Letter A</li> <li>Letter B</li> <li>Letter C</li> <li>Letter D</li> <li>Letter E</li> <li>Letter F</li> </ul> | <ul> <li>Envelope-Name of Parent Company</li> <li>Envelope 6.5" X 9.5" - Name of Parent Company</li> <li>Operation/Retail Food Inspection (both forms)</li> <li>Operation/Retail Food Inspection (standard only)</li> <li>Operation/Retail Food Inspection (continuation only)</li> <li>Operation/Retail Food Inspection (condensed)</li> <li>Operation/Retail Food Inspection (combined)</li> <li>Operation/Retail Food Inspection (combined)</li> <li>Operation/Retail Food Inspection (combined)</li> <li>Voluntary Destruction of Unfit Products Form</li> <li>Critical Control Point Inspection</li> <li>Examples of Elements</li> <li>Retail Food Establishment Process Review</li> <li>Variance Verification Inspection</li> <li>Variance Verification Inspection</li> <li>Food Plan Review Report</li> <li>Standard Inspection Violations Report</li> <li>Blank Application</li> </ul> | Close |
| <ul> <li>Preview</li> <li>Print</li> </ul>                                                                                                    |                                                                                                    |       |

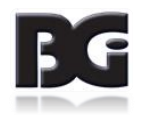

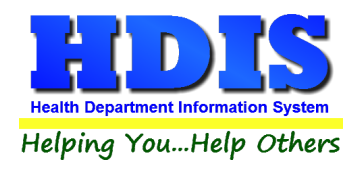

| ere is a <b>print</b> icon, select <b>Print</b> and click <b>OK</b>                                      | Preview     O Print                               |                                                |                              |
|----------------------------------------------------------------------------------------------------|---------------------------------------------------|------------------------------------------------|------------------------------|
|                                                                                                    |                                                   | License No.                                    | 597                          |
| Licensor<br>BGI HDept                                                                                    |                                                   |                                                |                              |
| Name of Facility/License Holder VA FINE DINING AND GOOD EATS PLACE / K                                   |                                                   |                                                |                              |
| Address/City/State/Zip<br>130 MAIN STREET BALLROG TWP, OH 444                                            | 420                                               |                                                |                              |
| Category/Descriptive<br>DUPLICATE                                                                        |                                                   |                                                |                              |
| This license has been issued in accordance with the to revocation or suspension for cause and is not tra | e requirements of Chap<br>nsferable without conse | ter 3717 of the Ohio Revisent of the licensor. | sed Code and is subject      |
| This license                                                                                             | shall expire on Ma                                | arch 1, 2024                                   |                              |
| 04/25/2023                                                                                               |                                                   |                                                |                              |
| Date                                                                                                    |                                                   | Health Commiss                                 | sioner                       |
| This license must be disp                                                                                | layed in a conspicuous                            | place at the location                          | Ohio Department of Agricultu |
|                                                                                                    |                                                   |                                                |                              |
|                                                                                                    |                                                   |                                                |                              |
|                                                                                                    |                                                   |                                                |                              |

After printing, a message will pop-up.

| Microsoft Visual FoxPro  |                  | $\times$    |
|--------------------------|------------------|-------------|
| Would you like to save t | he new license i | nformation? |
|                          | Yes              | No          |

Click No, only click Yes if you added new information.

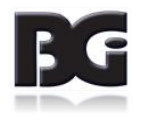

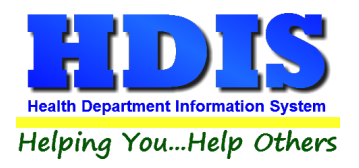

If Duplicate record is using a NEW audit number, Click the **Update Record** button on the right of the window.

You usually do **NOT** need to do this for a duplicate record.

This will automatically update the **Audit #** and **Date issued**.

Otherwise, do not click Update Record button. Click **Close** to exit the menu.

| 23            |
|---------------|
| OK            |
| Close         |
| Update Record |
| Void          |

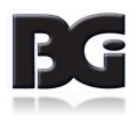